## 先生から「メールを見なさい」「Teamsにアクセスしなさい」 と言われたら

## ◆KIUポータルからOffice365にログイン(サインイン)してください。

| シスレビドン SERIES       的山 将士さん         前回ログイン:20         地示板 個人情報・承認・ 授業関連・ 授業支援・ QA/アンケート/掲示・ 学生支         重要       期限あり         重要情報はありません。         トビックス       スケジュール         インフェメーション                                                                                                    | Microsoft<br>サインイン<br>メール、電話、Skype   | Dinos登録情報<br>メールアドレス | R下段の<br>Rを入力                                                  |     |
|----------------------------------------------------------------------------------------------------|--------------------------------------|----------------------|---------------------------------------------------------------|-----|
| 第示       第示承認       第示アンケート<br>承認       第二日本       第二日本 <td>アカウントにアクセスできない場合<br/>サインインオプション<br/>戻る</td> <td>次へ</td> <td><mark>じ 九州国際大学</mark><br/>←kiu.ac.jp<br/><b>パスワードの入力</b> KIUポーク</td> <td>タルの</td> | アカウントにアクセスできない場合<br>サインインオプション<br>戻る | 次へ                   | <mark>じ 九州国際大学</mark><br>←kiu.ac.jp<br><b>パスワードの入力</b> KIUポーク | タルの |
| 氏名: <ul> <li>● 検索</li> <li>● Advanced検索</li> </ul> <ul> <li>新着</li> <li>2020/04/30 KIUボータル ク</li> <li>フラグつき</li> <li>フラグつき情報はあります</li> <li>フラグつき情報はあります</li> <li>フラグつき情報はあります</li> <li>アニュ・シャン</li> <li>アニュ・シャン</li> <li>アニュ・シャン</li> <li>アラグつき情報はあります</li> <li>アニュ・シャン</li> <li>アニュ・シャン</li> <li>アニュ・シャン</li> <li>アニュ・シャン</li> <li>アラグつき情報はあります</li> <li>アニュ・シャン</li> <li>アニュ・シャン</li> <li>アニュ・シャン</li> <li>アニュ・シャン</li> <li>アラグつき情報はあります</li> <li>アニュ・シャン</li> <li>アニュ・シャン</li></ul>                                                                                                    | 大ウェブメール<br>e365)をクリック                |                      | ・・・・・・・・・・・・・・・・・・・・・・・・・・・・・・・・・・・・                          | を入力 |

## Office365の利用には ログイン(サインイン)が必要です

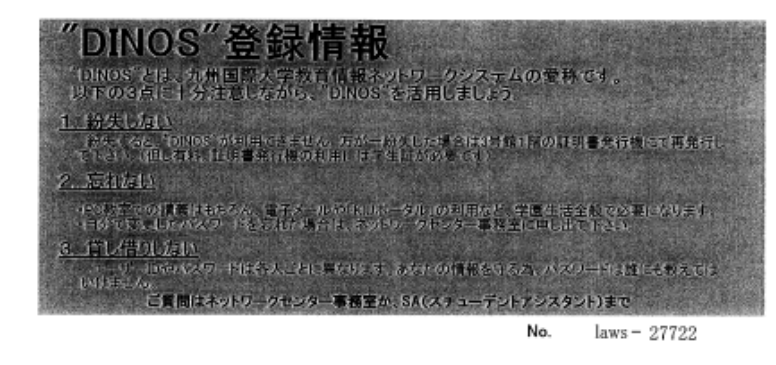

| 名前の漢字、よみがな、ローマ字表記等に勝りがある                                           | 氏名 | 2-216.00    |
|--------------------------------------------------------------------|----|-------------|
| ときは、数音情報ネットワークセンターに申し出てくださ<br>い、ただし、特殊な漢字を標準的な漢字で代替している<br>ーレベトルキナ |    | 28.87       |
|                                                                    |    | day provide |

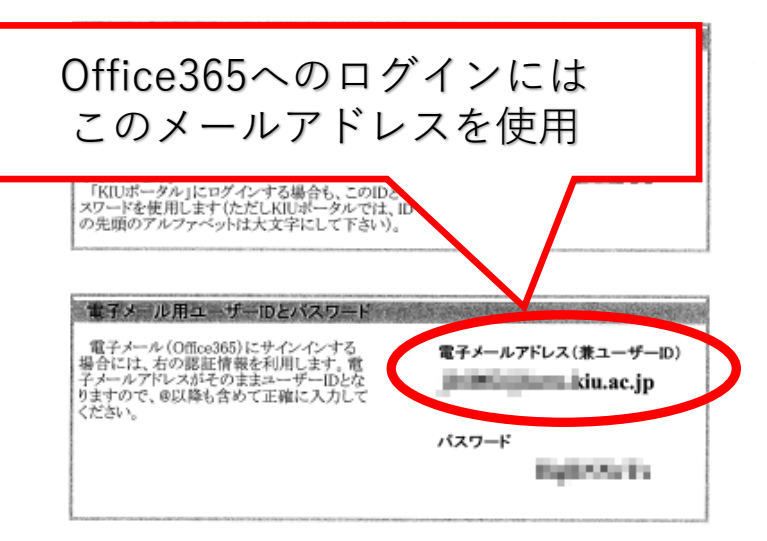

6739 / 7060

◆「Dinos登録情報」を準備してください。
 ◆下段にある「電子メールアドレス」を使用します。
 ◆パスワードは、KIUポータルと同じパスワードです。

## (注意)

自宅のパソコンにインストールされているOffice365や、自分で 購入・契約しているOffice365のアカウントでは、授業の資料や 動画にアクセスできないことがあります。

必ず、大学から付与された電子メールアドレスとパスワードを 使ってログインするようにしてください。

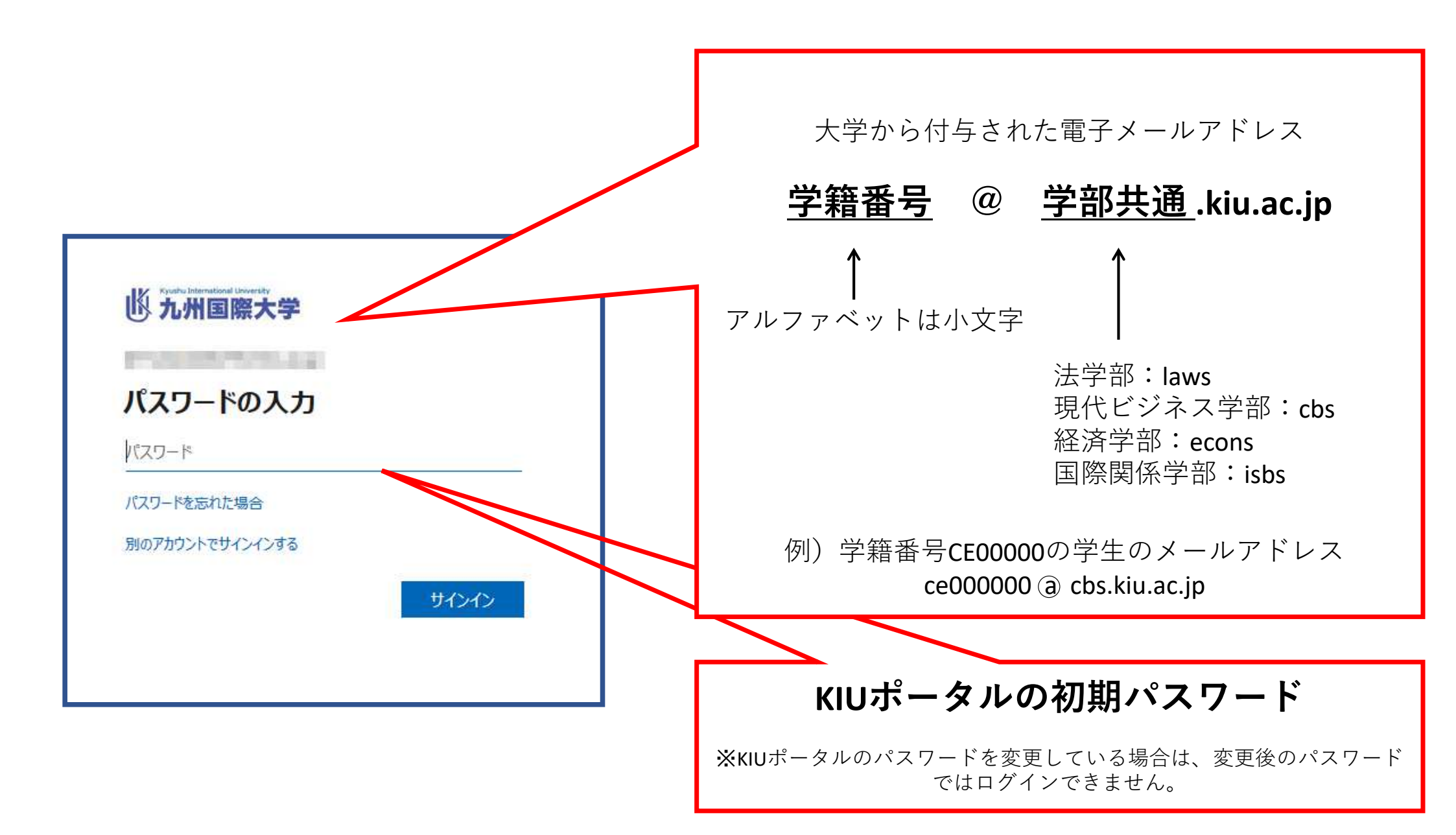